# 「OnlineScreen」で、手軽に巨大地図をDL

2013.7.5

## ◆OnlineScreenとは

- ・ポーランド製のフリーソフト。
- ・ノートPCのような小さなスクリーンでも、仮想的な巨大な画面のIEを立ち上げて、その画面 を画像データとして出力してくれる。
- ・これを使うと、簡単に高解像度の地図の画像データが得られる。
- 従来の"Google Mapの画面をキャプチャーして、スクロールしてキャプチャーして、それらの画像をフォトショップでつなぎ合わせる"という非人道的な作業から開放される訳だ。

## ◆入手方法

- ・「OnlineScreen」は、ずいぶん古いソフトらしく、ネットで検索しても、多くはそのページが無くなっている。
- ・私が入手したのは、

http://www.idg.pl/ftp/pobierz/pc/8893.html

- 【注意】 このページの画面上部の「Download」は罠!別のソフトがDLされる! 青い「↓Pobierz」のボタンでDLすること。
- ・DLできたのは、インストーラーか何かで、それを実行するとOnlineScreenのZipファイルをDL する。(確かそんな感じ)

・OnlineScreen自体は、レジストリもなにもいじらないみたい。削除したかったら、ゴミ箱に入れるだけでよいみたい。

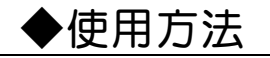

〇起動

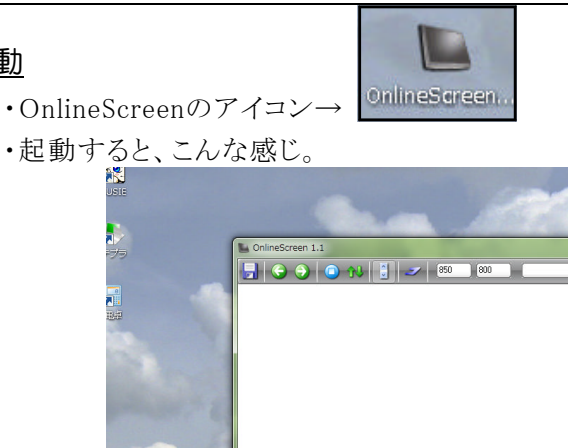

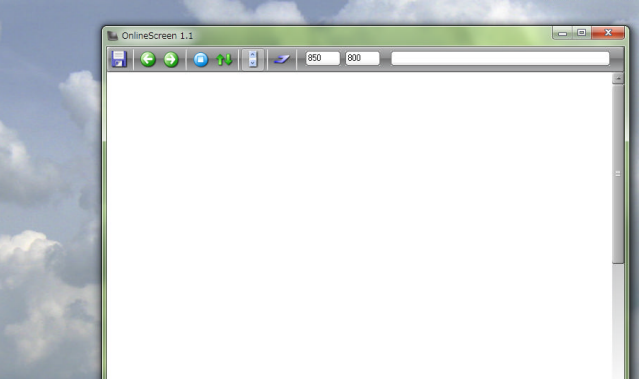

ちなみに、この壁紙の画像は、ポーランドへ行ってきたときの写真だ。OnlineScreenはポーランド製というからちょっとした偶然だね。

#### ○<u>Google Mapの立ち上げ</u>

・画面右上の入力スペースに、Google Mapのアドレスを入力する。

https://maps.google.co.jp/maps

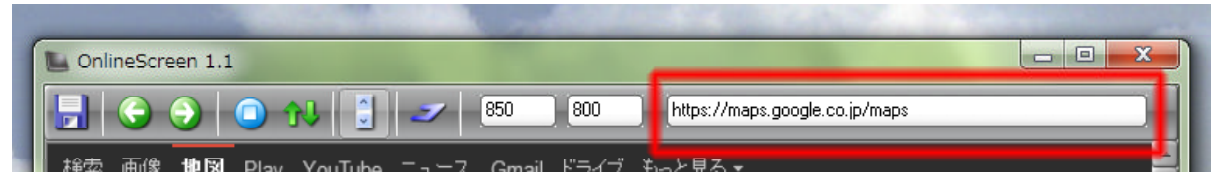

入力しても、「Enterキー」を叩かないと反応しない。

・OnlineScreen内にこんな感じでGoogle Mapが立ち上がる。

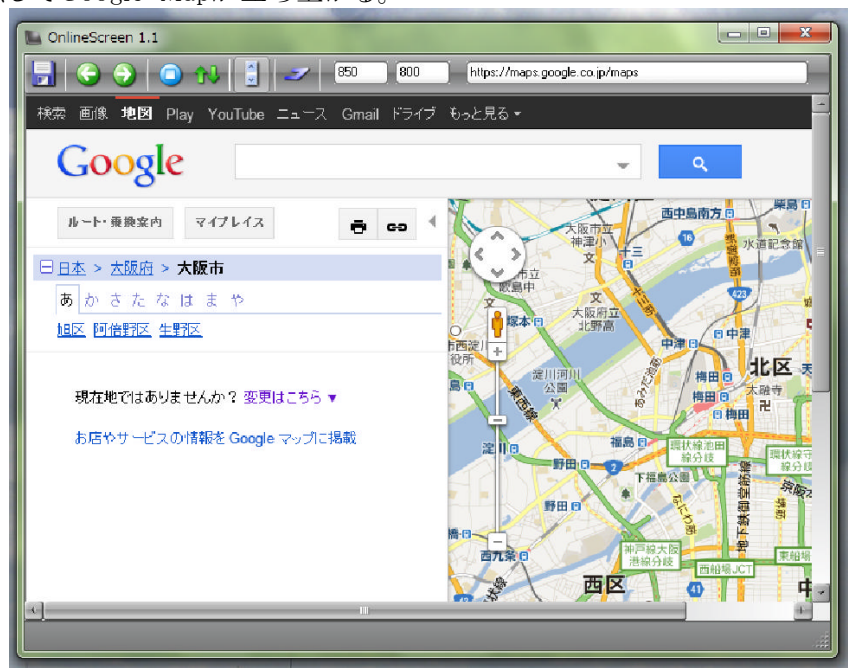

#### 〇<u>解像度の指定</u>

・次に、出力したい画像の解像度を入れる。

例えば、A4横で、350dpiで印刷する画像なら、横4000、縦3000ぐらいの画像が欲しい。 (4000×3000でも、出力画像には地図以外の部分(IEの枠など)も入るから、地図画面自体 は少し小さくなる。)

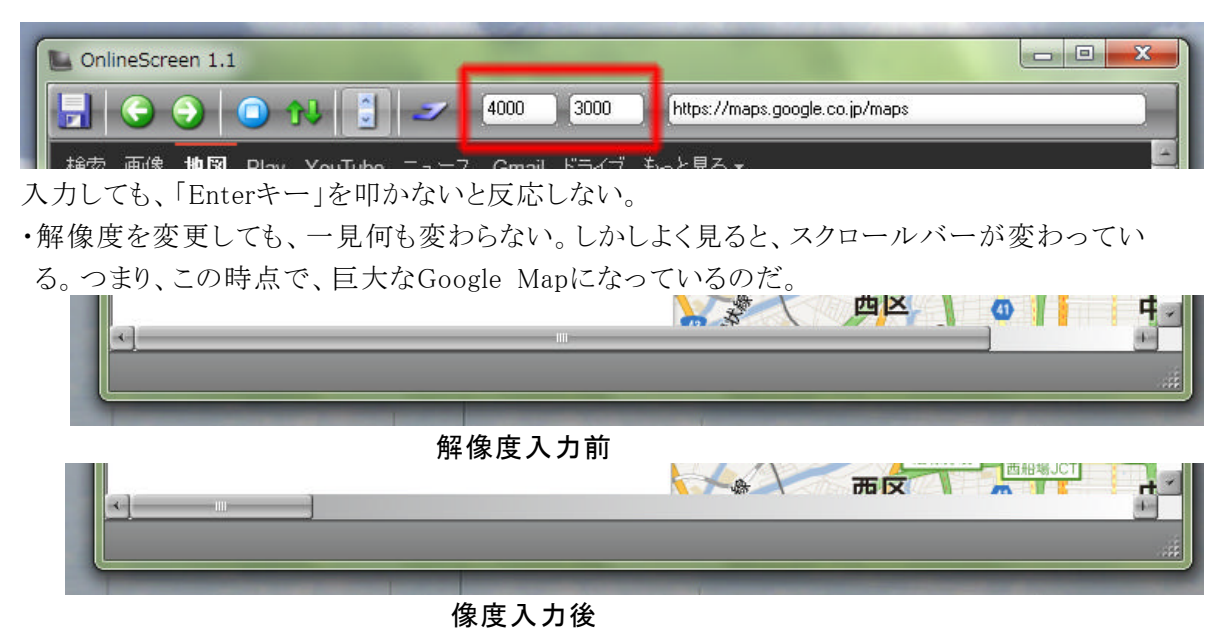

### 〇<u>地図の指定</u>

・OnlineScreen内のGoogle Mapは、普通のGoogle Mapなので、いつも通りの操作で必要な 場所の地図を表示させる。

|                                                                                | 2 4000 3                                               | 000 https://maps.google.co.jp/            | 'maps     |                                                                       |
|--------------------------------------------------------------------------------|--------------------------------------------------------|-------------------------------------------|-----------|-----------------------------------------------------------------------|
| laro<br>den Comeback Bar<br>Tattoo + Piercin                                   | A Schlachthaus<br>Theater Bern                         | St. Peter<br>und Paul 1Ar                 | Rath<br>D | iaus<br>I Su                                                          |
| thausgasse *Studio Mr. T                                                       | <b>TI</b><br>Zur Alten<br>Post                         | Volver<br>TopPharm<br>Rathaus<br>Apotheke |           | Rathausplatz<br>• Vennerbrunnen<br>Restaurar<br>Zunft zu Weber<br>1   |
| 2                                                                              | post out to at                                         | 🗟 dix-sept                                | 2 Greu    |                                                                       |
| • Einstein 💌 •<br>weisbrod Simsonbrunne<br>Shop Bern<br>Restaurant<br>Frohsinn | o nassrasieren.ch                                      | Y Lirum Larum Schnelle<br>Immobilier      | gasse     | H nestaurant     Ratskeller     Utiger Möbel     und Bettenhaus     ↔ |
| chhandlung<br>Weyermann<br>Piman                                               | <ul> <li>Mosesbrunnen</li> <li>Münsterplatz</li> </ul> | Münstergasse                              |           | <ul> <li>Lösch-Brunnen</li> </ul>                                     |
|                                                                                |                                                        |                                           |           | 4                                                                     |

・なんでもいいけど、ベルンを表示してみた。

#### ○画像の保存

・画像の保存は、OnlineScreenの画面の左上のフロッピーディスクのマークをクリック。 ・すると、保存先やファイルネームを聞いてくる。当たり前だ。

| Save As Image | 2         | Sector Sector Se | 1.100      | natiaus | X           |
|---------------|-----------|----------------------------------------------------------------------------------------------------|------------|---------|-------------|
| 保存する場所(1)     | 🔒 test    |                                                                                                    |            | ▼11 *1  |             |
| Ca            | 名前        | ^                                                                                                    | 更新日時       |         | 種類          |
| 最近表示した場所      |           | 検索条件に一致す                                                                                                    | る項目はありません。 |         |             |
|               |           |                                                                                                    |            |         |             |
| デスクトップ        |           |                                                                                                    |            |         |             |
| <b>F</b>      |           |                                                                                                    |            |         |             |
| 54750         |           |                                                                                                    |            |         |             |
|               |           |                                                                                                    |            |         |             |
|               |           |                                                                                                    |            |         |             |
|               |           |                                                                                                    |            |         |             |
|               |           |                                                                                                    |            |         |             |
| ネットワーク        | *         | III                                                                                                    |            |         | ۲           |
|               | ファイル名(N): | ベルン市街地                                                                                                    |            | -       | 保存(S)       |
|               |           |                                                                                                    |            |         | العطرين علا |

・すると、なんか英語のウインドウが表示されるけど、大した内容はない。 JPEGの画質クオリティを聞いているだけだ。90でいいや。 (その他リサイズもできるけど、普通しないかと)

| - |                  | · · · · ·        | 90 |
|---|------------------|------------------|----|
| ſ | Original size: ( | 1000v3000 pivels |    |
|   | Resize image     | Width 4000       |    |
|   | Proportional     | Height 3000      | 51 |
| l |                  |                  |    |

・以上です。

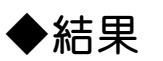

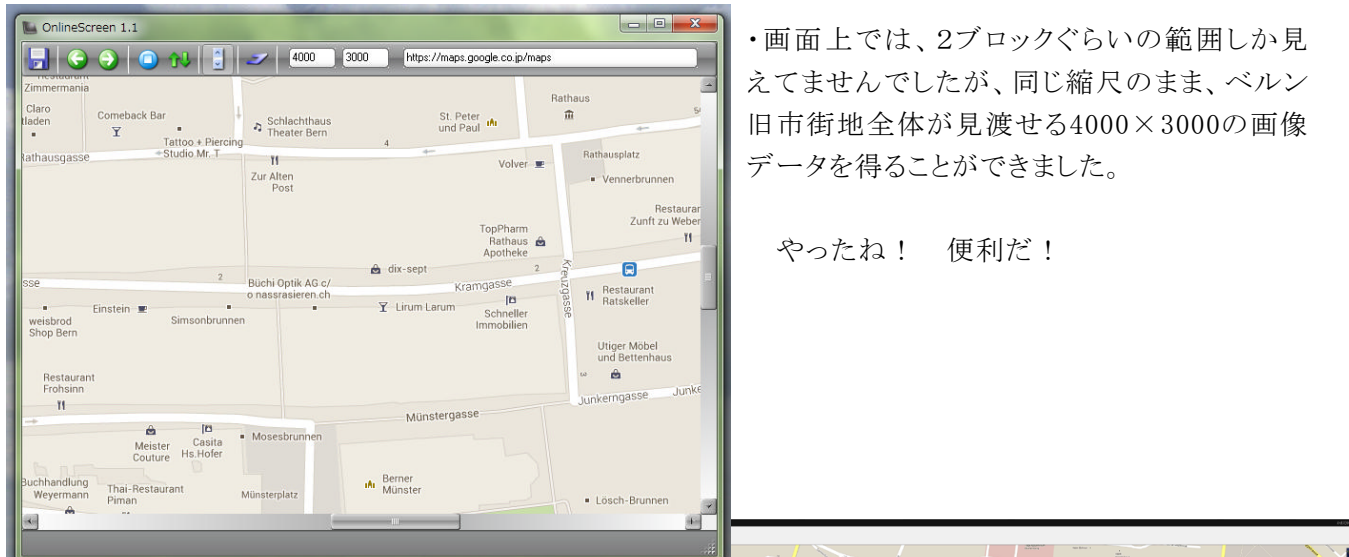

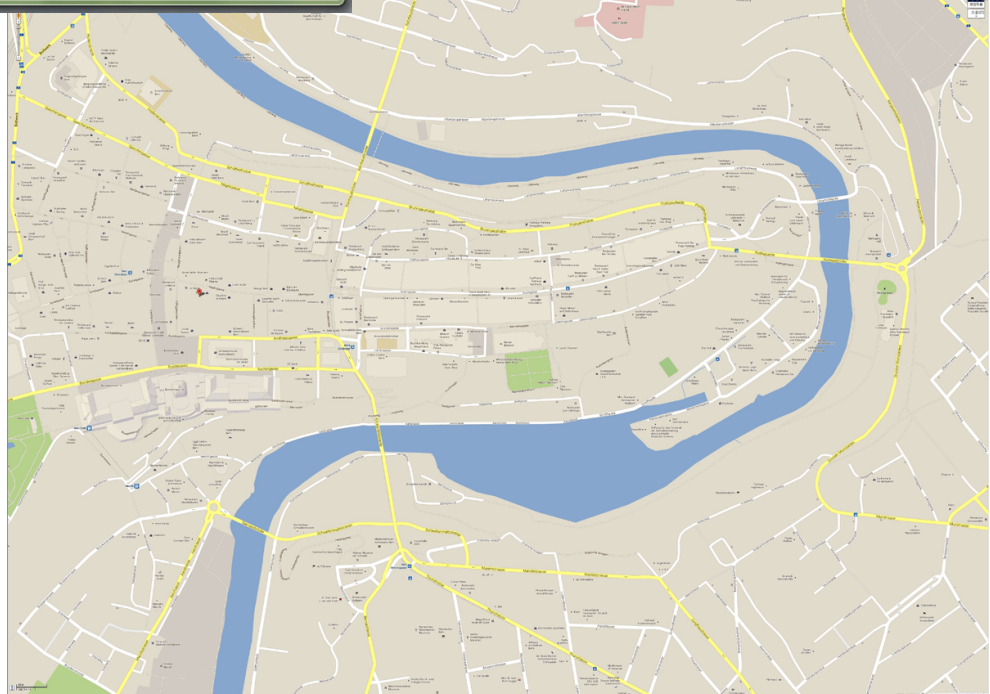